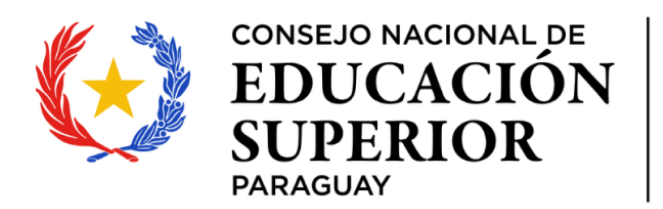

tekombo'epavé TETÂMEGUA ŇOMOIRŨ'ATY paraguái

# MESA DE ENTRADA CONES MECO01

INSTRUCTIVO DE USO

CONSEJO NACIONAL DE EDUCACIÓN SUPERIOR

**2025** VERSION 1.2

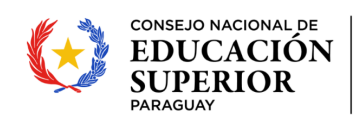

# INDICE

| 1. | INGRESO AL SISTEMA DE POSTULACIÓN A INSTRUMENTOS - SPI | 2 |
|----|--------------------------------------------------------|---|
| 2. | INGRESAR UNA SOLICITUD EN EL SPI                       | 3 |
| 3. | SEGUIMIENTO A UNA SOLICITUD.                           | 9 |

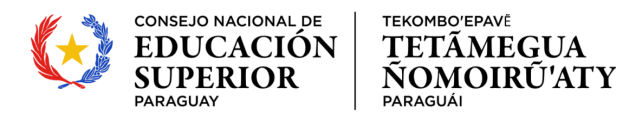

# 1. INGRESO AL SISTEMA DE POSTULACIÓN A INSTRUMENTOS – SPI

**1.1 CREACION DE NUEVO USUARIO:** Si aun no posee una cuenta en el SPI debe acceder al sistema haciendo clic en el enlace <u>https://spi.conacyt.gov.py/</u> y registrarse en el sistema completando los datos que se muestran en la imagen en la sección *Registro*.

| ← → C 🔤 spi.conacyt.gov.py/admin                                                                                                    |                                                                                                    |
|----------------------------------------------------------------------------------------------------|----------------------------------------------------------------------------------------------------|
| SPI Sistema de<br>Postulación a<br>Instrumentos                                                                                                    | <b>soporte técnico (So</b> soporte@conacyt.gov.py                                                                       |
| El Sistema de Postulación a Instrumentos – SPI<br>del CONACYT, es una herramienta digital que<br>permite postular a las diferentes convocatorias<br>e instrumentos lanzados por la institución | Inicio de Sesión<br>Mail<br>Contraseña                                                                                  |
| Este sistema funciona en combinación con el<br>CVPy, a través de un único usuario y contraseña.                                                                                                | ¿Olvidó su contraseña?<br>¿Ha bloqueado su cuenta por exceder el límite de<br>intentos fallidos?                        |
|                                                                                                    | <b>Registro</b><br>Si aún no posee un Usuario y Contraseña, complete<br>el siguiente formulario con sus datos<br>E-mail |
| Tutorial de registro al SPI.                                                                                                    | Contraseña<br>Repita contraseña                                                                                         |
|                                                                                                    | No soy un robot                                                                                                    |

**1.2 ACCESO CON USUARIO ACTIVO:** Si ya posee un usuario activo en el SPI debe iniciar sesión con los datos de su cuenta de correo y contraseña.

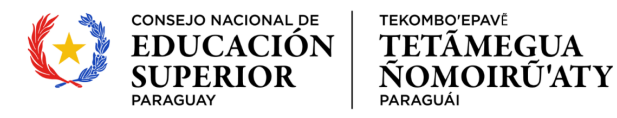

# 2. INGRESAR UNA SOLICITUD EN EL SPI

Una vez iniciada la sesión, seleccionar entre las convocatorias disponibles MESA DE ENTRADA con código MECO01.

| A Inicio                                                                                                    | Mis Postulaciones                                                                                              | Tareas             | Organizaciones                                                                              |
|----------------------------------------------------------------------------------------------------|----------------------------------------------------------------------------------------------------|--------------------|---------------------------------------------------------------------------------------------|
| Convocatorias Dispon                                                                                             | ibles                                                                                                    |                    |                                                                                             |
| Solicitud de R<br>Titulos Extran<br>Periodo para presentarse: 02-06-207<br>Solicitud de Reconocimiento<br>Nº 75) | <b>Leconocimiento d</b><br><b>Jeros</b><br>4 08:30 - 31-12-2025 23:30<br>9 de titulos extranjeros (Ley Nº 4995 | €<br>1/2013 - Art. | RECONOCIMIENTO DE<br>TÍTULOS EXTRANJEROS<br>GOBIERNO<br>PARAGUAY<br>CONES<br>Código: SRTE24 |
| Ver más<br>Acceso a Convocatoria                                                                                 | as Externas                                                                                                    |                    |                                                                                             |

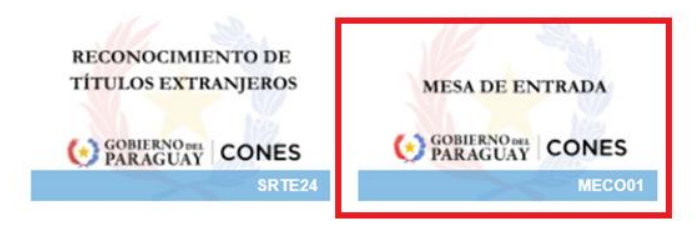

> Luego de seleccionar la Convocatoria MECO01, hacer clic en "Postular" para iniciar la solicitud

|                                      | 8                                                                            |
|--------------------------------------|------------------------------------------------------------------------------|
| Mesa de Entrada CONES Código: MECO01 | Postular                                                                     |
| MESA DE ENTRADA CONES                | Desde: 12-08-2024 00:00<br>Hasta: 31-12-2025 15:00<br>Ningún archivo adjunto |
|                                      |                                                                              |

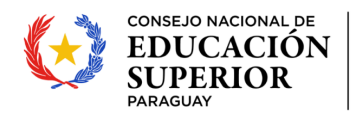

## 2.1 LLENAR LOS DATOS DE LA SOLICITUD.

Al iniciar la tarea se habilita el formulario para cargar la información relacionada a la solicitud.

El usuario deberá seleccionar de entre las 4 opciones disponibles cual se ajusta a su necesidad, las cuales se detallan a continuación:

- Evaluación de Proyectos Educativos: Ingresar una solicitud relacionada a Proyectos Educativos.
- <u>Audiencia:</u> Solicitar audiencia con la máxima autoridad o con los funcionarios directivos del CONES.
- <u>Denuncia</u>: Ingresar una denuncia que requiere ser atendida por el CONES.
- <u>Otros:</u> en caso de requerir ingresar una solicitud por un tema diferente a los ya citados previamente.

Dependiendo del tipo de solicitud seleccionada, se habilita la plantilla correspondiente con la información a ser completada según corresponda.

**NOTA!**: Cuando quiera presentar un Proyectos Educativos seleccione la opción "*Evaluación de Proyecto Educativo*" en el campo TIPO SOLICITUD, como se visualiza en la imagen a continuación.

| POSTULACION   |                                                                                       |
|---------------|---------------------------------------------------------------------------------------|
|               | SOLICITUD                                                                             |
|               |                                                                                       |
|               | CARGA DE DATOS PARA SOLICITUD                                                         |
| LESCARGAR     | Seleccione tipo de expediente que desea ingresar                                      |
| C FINALIZAR   | TIPO SOLICITUD           *:         Audiencia                                         |
| VERIFICAR     | Denuncia                                                                              |
| × ANULAR      | Indique si U IT Evaluación de Proyecto Educativo<br>Otro                              |
| Tarea vencida | SOLICITANTE? *:                                                                       |
|               | Seleccione la categoría de su solicitud          CATECORÍA DE         LA SOLICITUD *: |
|               | Cargar Localización (Dirección *)                                                     |
|               | † HAGA CLICK PARA CARGAR SUS DATOS DE LOCALIZACIÓN.                                   |
|               | ANTERIOR SIGUIENTE                                                                    |
|               | Guardado                                                                              |
|               |                                                                                       |

## Atras | Mesa de Entrada CONES (MECO01-35) (publicado)

La primera parte del formulario de Solicitud es igual para todos los tipos de solicitudes, con excepción del campo ESPECIFIQUE TIPO DE PROYECTO EDUCATIVO, lo cual se explica a continuación:

• ESPECIFIQUE TIPO DE PROYECTO EDUCATIVO: seleccionar una de las siguientes opciones: Oferta Académica - Habilitación, Oferta Académica - Actualización, Traslado/Cambio de Domicilio de

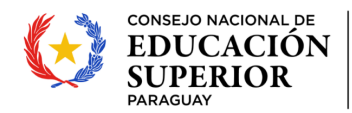

TEKOMBO'EPAVĚ

PARAGUÁI

TETÂMEGUA

**ÑOMOIRŨ'ATY** 

Sede o Filial, Creación de IES o filiales, Comunicación de Cambio de Autoridades, Ampliación de Infraestructura, Ajustes de Proyectos Anteriores, Comunicaciones Varias, Otros.

**IMPORTANTE!**: este campo solo se hace visible y debe ser completado en caso de que el tipo de Solicitud sea *"Evaluación de Proyecto Educativo"*. No aplica para los demás tipos de solicitudes.

- USTED ES EL SOLICITANTE?: indicar con si el valor SI o NO. En caso de que el valor seleccionado sea NO, se desplegarán 2 campos adicionales que se deberán completar de forma manual indicando Nombre, Apellido y Nro. de Cedula de la persona responsable de la cargar la postulación.
- CATEGORIA DE SOLICITUD: indicar con valor PERSONAL o INSTITUCIONAL según corresponda.
- CARGAR LOCALIZACIÓN (Dirección): al hacer clic en el botón *Cargar Localización*, el sistema despliega un mapa el cual, al seleccionar un punto sobre el mismo completa, de manera automática, los campos PAIS, DEPARTAMENTO, CIUDAD, BARRIO y CALLE respectivamente.
- NRO DE CONTACTO: ingresar el numero de teléfono del responsable de la postulación en caso de que se requiera contactar con el mismo.

En caso de dudas sobre como completar algún campo de la plantilla, se puede hacer clic en el icono de "?" sobre cada campo de manera a obtener más información al respecto como se ve en la imagen a continuación.

|                                                                                                    | CARGA DE DATOS PARA SOLICITUD                                                                                                    |   |
|----------------------------------------------------------------------------------------------------|----------------------------------------------------------------------------------------------------|---|
| Seleccione ti                                                                                                    | po de expediente que desea ingresar                                                                                                    |   |
| TIPO SOLICITUD                                                                                                    | Evaluación de Proyecto Educativo                                                                                                    |   |
| ESPECIFIQUE                                                                                                    |                                                                                                    |   |
| TIPO DE                                                                                                    | Oferta Academica - Habilitación                                                                                                    | Ŧ |
| EDUCATIVO * O                                                                                                    |                                                                                                    |   |
|                                                                                                    |                                                                                                    |   |
| Indique si US                                                                                                    | TED Juan Vicente González Cantero es el solicitante                                                                                                    |   |
| Indique si US<br>USTED ES EL<br>SOLICITANTE? *<br>©:                                                                                 | TED <u>Juan Vicente González Cantero</u> es el solicitante<br>SI                                                                                                    | • |
| Indique si US<br>USTED ES EL<br>SOLICITANTE? *<br>•<br>Indicar si es<br>institución o o                                              | TED Juan Vicente González Cantero es el solicitante SI el solicitante o si está realizando la solicitud en nombre de una de alguna otra persona. Por ejemplo, el Rector de la IES.                                         | * |
| Indique si US<br>USTED ES EL<br>SOLICITANTE?<br>Indicar si es<br>institución o<br>Seleccione la                                      | TED Juan Vicente González Cantero es el solicitante SI el solicitante o si está realizando la solicitud en nombre de una de alguna otra persona. Por ejemplo, el Rector de la IES. o categoría de su solicitud             | • |
| Indique si US<br>USTED ES EL<br>SOLICITANTE? *<br>Indicar si es<br>institución o<br>Seleccione la<br>CATECORÍA DE                    | TED Juan Vicente González Cantero es el solicitante SI el solicitante o si está realizando la solicitud en nombre de una de alguna otra persona. Por ejemplo, el Rector de la IES. e categoría de su solicitud             | • |
| Indique si US<br>USTED ES EL<br>SOLICITANTE? *<br>Indicar si es.<br>institución o<br>Seleccione la<br>CATECORÍA DE<br>LA SOLICITUD * | TED Juan Vicente González Cantero es el solicitante<br>SI<br>el solicitante o si está realizando la solicitud en nombre de una<br>de alguna otra persona. Por ejemplo, el Rector de la IES.<br>o categoría de su solicitud | ~ |

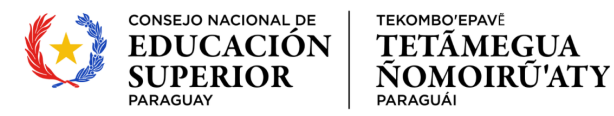

Una vez completada la primera página del formulario, puede hacer clic en el botón "Siguiente" para completar la siguiente página. También puede recorrer las páginas de la solicitud haciendo clic en alguno de los formularios que figuran en el índice izquierdo de la ventana.

| SOLICITUD<br>$\longrightarrow$ SOLICITUD<br>$\rightarrow$ FORMULARIO<br>$\rightarrow$ DEVOLUCION | SOLICITUD                                                                     |   |
|--------------------------------------------------------------------------------------------------|-------------------------------------------------------------------------------|---|
| LESCARGAR                                                                                        | Seleccione tipo de expediente que desea ingresar<br>meo soucruto *: Audiencia | Ŧ |
| VERIFICAR<br>X ANULAR                                                                            | Indique si USTED es el solicitante USTED ES EL SOLICITANTE2                   | Ŧ |
|                                                                                                  | Seleccione la categoría de su solicitud CATEGORÍA DE LA Personal SOLICITUD *: | Ŧ |
|                                                                                                  | DATOS DEL SOLICITANTE                                                         |   |
|                                                                                                  |                                                                               |   |

Dependiendo del Tipo de Solicitud seleccionado se deberán completar los campos detallados a continuación:

#### > TIPO DE SOLICITUD "EVALUACION DE PROYECTO EDUCATIVO"

| Productive Productive Producti                                                                                                    | FORMULARIO                                                                                                    | ADJUNTAR Ningún archivo                                                                                                    |
|----------------------------------------------------------------------------------------------------|----------------------------------------------------------------------------------------------------|----------------------------------------------------------------------------------------------------|
| SOLICITUD DE PROYECTO ACADEMICO   Levantar los documentos requeridos en el instructivo, en formato PDF, según la naturaleza del tamaño nakimo, permitido, por archivo, es de 30MB.   Recomendación importante:En caso de que el documento supere el lunte de tamaño estatelecito, dividrio en varios consumentos y levantafo nuevamente:   Auturtar o Nigún archivo   Recomendación importante:En caso de que el documento supere el lunte de tamaño estatelecito, dividrio en varios consumentos y levantafo nuevamente:   Solucitar o Nigún archivo   I amaño makimo permitido, por archivo, es de 30MB.   Is uando nukamo permitido, por archivo, es de 30MB.   Is uando nukamo permitid                                                                                                    |                                                                                                    | PROPUESTA DE                                                                                                    |
| El tamaño máximo permitido, por archivo, es de 30MB. Su uardivo supera este tamaño deberá dividir o en archivos menores al máximo. ADUNTAR Nogân archivo El tamaño máximo permitido, por archivo, es de 30MB. Su uardivo supera este tamaño deberá dividir o en archivos menores al máximo. ADUNTAR Nogân archivo El tamaño máximo permitido, por archivo, es de 30MB. Su uardivo supera este tamaño deberá dividir o en archivos menores al máximo. ADUNTAR Nogân archivo Indina nativo supera este tamaño deberá dividir o en archivos menores al máximo. ADUNTAR Nogân archivo Indina nativo supera este tamaño deberá dividir o en archivos menores al máximo. ADUNTAR Nogân archivo Indina nativo supera este tamaño deberá dividir o en archivos menores al máximo. ADUNTAR Nogân archivo Indina nativo supera este tamaño deberá dividir o en archivos menores al máximo. ADUNTAR Nogân archivo Indina nativo supera este tamaño deberá dividir o en archivos menores al máximo. ADUNTAR Nogân archivo Indina nativo supera este tamaño deberá dividir o en archivos menores al máximo. Indina nativo supera este tamaño deberá dividir o en archivos menores al máximo. Indina nativos permitido, por archivo, es de 30MB. Su archivo supera este tamaño deberá dividir o en archivos menores al máximo. Indina nativos permitido, por archivo, es de 30MB. Su archivo supera este tamaño deberá dividir o en archivos menores al máximo. Indina nativos permitido, por archivo, es de 30MB. Su archivo supera este tamaño deberá dividir o en archivos menores al máximo. Indina nativos permitido, por archivo, es de 30MB. Su archivo supera este tamaño deberá dividir o en archivos menores al máximo. Indina nativos permitido, por archivo, es de 30MB. Su archivo supera este tamaño deberá dividir o en archivos menores al máximo. Indina nativos permitido, por archivo, es de                                                                                                    | SOLICITUD DE PROYECTO ACADEMICO                                                                                                    | O:                                                                                                    |
| Levantar los documentos requeridos en el Instructivo, en formato PDF, según la naturaleza del tudo de solicitud.<br>Recomendación Importante: En caso de que el documento super el limite de tamaño establecido, dividito en varios documentos y lesandam nevementes.<br>AbJUNTAR Ningún archivo<br>El tamaño makamo permitido, por archivo, es de 30MB.<br>Si su archivo supera este tamaño deberá dividito en archivos menores al máximo.<br>Mingún archivo<br>Resoluciono Del Consta do super el solucita en archivos menores al máximo.<br>AbJUNTAR Ningún archivo<br>Resoluciono Del Consta do supera este tamaño deberá dividito en archivos menores al máximo.<br>AbJUNTAR Ningún archivo<br>Resoluciono Del Consta do supera este tamaño deberá dividito en archivos menores al máximo.<br>AbJUNTAR Ningún archivo<br>Resoluciono Del Consta do supera este tamaño deberá dividito en archivos menores al máximo.<br>AbJUNTAR Ningún archivo<br>Resoluciono Del Consta do supera este tamaño deberá dividito en archivos menores al máximo.<br>AbJUNTAR Ningún archivo<br>Resoluciono Del Consta do supera este tamaño deberá dividito en archivos menores al máximo.<br>AbJUNTAR Ningún archivo<br>Resoluciono Del Consta do supera este tamaño deberá dividito en archivos menores al máximo.<br>AbJUNTAR Ningún archivo<br>Resoluciono Del Consta do supera este tamaño deberá dividito en archivos menores al máximo.<br>AbJUNTAR Ningún archivo<br>Resoluciono Del Consta do supera este tamaño deberá dividito en archivos menores al máximo.<br>AbJUNTAR Ningún archivo<br>Resoluciono Del Consta do supera este tamaño deberá dividito en archivos menores al máximo.<br>AbJUNTAR Ningún archivo<br>Resoluciono Del Consta do supera este tamaño deberá dividito en archivos menores al máximo.<br>Resoluciono Del Consta do supera este tamaño deberá dividito en archivos menores al máximo.<br>Resoluciona do consta dividito en archivos menores al máximo.<br>Resoluciona do consta dividito en archivos menores al máximo.<br>Resoluciona do consta dividito en archivos menores al máximo.<br>Resoluciona do consta dividito en archivos menores al máximo.<br>Resoluci |                                                                                                    | El tamaño máximo permitido, por archivo, es de 30MB.<br>Si su archivo supera este tamaño deberá dividirlo en archivos menores al máximo. |
| Accounted   Reconvendación Importante:En caso de que el documento supere el limite de tamaño establecido, dividiró en varios documentos y levantario nuevamente.   ADUNTAR NOTA Constructivo   Pinadao máximo permitido, por archivo, es de 30MB.   Si su archivo supera este tamaño deberá dividirío en archivos menores al máximo.   ADUNTAR NOTA Constructivo   Is unando máximo permitido, por archivo, es de 30MB.   Si su archivo supera este tamaño deberá dividirío en archivos menores al máximo.   ADUNTAR NOTA Constructivo   Ningún archivo   Si su archivo supera este tamaño deberá dividirío en archivos menores al máximo.   ADUNTAR NINGÚN archivo   Resolucion bel   Constalo   Constalo   Constalo   Constalo   Bi tamaño máximo permitido, por archivo, es de 30MB.   Si su archivo supera este tamaño deberá dividirío en archivos menores al máximo.   Ningún archivo   Ningún archivo   Ningún archivo   Resolucion bel   Constalo   Constalo   Constalo   Bi tamaño máximo permitido, por archivo, es de 30MB.   Si su archivo supera este tamaño deberá dividirio en archivos menores al máximo.   ADUNTAR   Ningún archivo   Resolucion o   Constalo   Constalo   Constalo   Constalo   Constalo   Constalo   Constalo   Constalo   Si su archivo supera este tamaño deberá dividirio en archivos menores al máximo.   ADUNTAR                                                                                                    | Levantar los documentos requeridos en el Instructivo, en formato PDF, según la naturaleza del<br>tino de solicitud.                                     | ADJUNTAR Ningún archivo                                                                                                    |
| Becomendación importanta: En caso de que el documento supere el limite de tamaño establecido, dividirio en varios   Coumentos y levandato nuevamente.   ADUNTAR Ningún archivo   It amaño máximo permitido, por archivo, es de 30MB.   Is uarchio supera este tamaño deberá dividirio en archivos menores al máximo.   Ningún archivo   It amaño máximo permitido, por archivo, es de 30MB. Si su archivo supera este tamaño deberá dividirio en archivos menores al máximo.   Ningún archivo   It amaño máximo permitido, por archivo, es de 30MB.   Si su archivo supera este tamaño deberá dividirio en archivos menores al máximo.   Ningún archivo Ningún archivo Ningún archivo Ningún archivo Ningún archivo Ningún archivo, es de 30MB. Si su archivo supera este tamaño deberá dividirio en archivos menores al máximo. Ningún archivo, es de 30MB. Si su archivo supera este tamaño deberá dividirio en archivos menores al máximo. Ningún archivo Ningún archivo Ningún archivo Ningún archivo Ningún archivo, es de 30MB. Si su archivo supera este tamaño deberá dividirio en archivos menores al máximo. Ningún archivo Ningún archivo Ningún archivo Ningún archivo Ningún archivo Ningún archivo Ningún archivo Ningún archivo Ningún archivo Ningún archivo Ningún archivo Ningún archivo Ningún archivo Ningún archivo, es de 30MB. Si su archivo supera este tamaño deberá dividirio en archivos menores al máximo. Ningún archivo Ningún archivo Ningún archivo Ningún archivo Ningún archivo Ningún archivo Ningún archivo Ningún archivo Ningún archivo Ningún archivo Ningún archivo Ningún archivo <td></td> <td>PROPUESTA</td>                                                                                                    |                                                                                                    | PROPUESTA                                                                                                    |
| ADJUNTAR Ningún archivo   FIRMADA Q:     I tamaño máximo permitido, por archivo, es de 30MB.   Si su archivo supera este tamaño deberá dividirlo en archivos menores al máximo.     ADJUNTAR Ningún archivo   RESOLUCION DEL   CONES GI   SUBRENOR   SURVENTAR   NUNVENERTARIAR   Ningún archivo   RESOLUCION DEL   CONES GI   SURVENOR   SURVENOR                                                                                                    | Recomendación importante:En caso de que el documento supere el limite de tamaño establecido, dividirlo en varios<br>documentos y levantarlo nuevamente. | El tamaño máximo permitido, por archivo, es de 30MB.<br>Si su archivo supera este tamaño deberá dividirlo en archivos menores al máximo. |
| Final U       Image database         I amaño máximo permitido, por archivo, es de 30MB.       RESOLUCION BE         Si su archivo supera este tamaño deberá dividirlo en archivos menores al máximo.       RESOLUCION BE         ADJUNTAR       Ningún archivo         RESOLUCION DE       CONSE (a)         UNIVERSTRAINO       CONSE (a)         Si su archivo supera este tamaño deberá dividirlo en archivos menores al máximo.       CONSE (a)         UNIVERSTRAINO       Si su archivo supera este tamaño deberá dividirlo en archivos menores al máximo.         Si su archivo supera este tamaño deberá dividirlo en archivos menores al máximo.       Ningún archivo         ADJUNTAR       Ningún archivo       RESOLUCION DE         Si su archivo supera este tamaño deberá dividirlo en archivos menores al máximo.       Ningún archivo         ADJUNTAR       Ningún archivo       RESOLUCION DE         El tamaño máximo permitido, por archivo, es de 30MB.       Si su archivo supera este tamaño deberá dividirlo en archivos menores al máximo.         ADJUNTAR       Ningún archivo       RESOLUCION DE         Flamaño máximo permitido, por archivo, es de 30MB.       Si su archivo supera este tamaño deberá dividirlo en archivos menores al máximo.         Si su archivo supera este tamaño deberá dividirlo en archivos menores al máximo.       Si su archivo supera este tamaño deberá dividirlo en archivos menores al máximo.         Si su archi                                                                                                    | ADJUNTAR NOTA                                                                                                    | AD UNITAD Ningún archivo                                                                                                    |
| Constance       Ningún archivo         ADJUNTAR       Ningún archivo         ADJUNTAR       Ningún archivo         Su archivo supera este tamaño deberá dividirlo en archivos menores al máximo.       Hallurfacion A         ADJUNTAR       Ningún archivo         RESOLUCION DEL<br>CONSEJO       Imagén archivo         CONSEJO       Imagén archivo, es de 30MB.         Si su archivo supera este tamaño deberá dividirlo en archivos menores al máximo.       Ningún archivo         RESOLUCION DE       Imagén archivo, es de 30MB.         Si su archivo supera este tamaño deberá dividirlo en archivos menores al máximo.       Ningún archivo         RESOLUCION DE       Imagén archivo, es de 30MB.         Si su archivo supera este tamaño deberá dividirlo en archivos menores al máximo.       Imagén archivo, es de 30MB.         Si su archivo supera este tamaño deberá dividirlo en archivos menores al máximo.       Imagén archivo supera este tamaño deberá dividirlo en archivos menores al máximo.         ADJUNTAR       Ningún archivo       Imagén archivo supera este tamaño deberá dividirlo en archivos menores al máximo.         ADJUNTAR       Ningún archivo       Imagén archivo supera este tamaño deberá dividirlo en archivos menores al máximo.         Si su archivo supera este tamaño deberá dividirlo en archivos menores al máximo.       Imagén archivo supera este tamaño deberá dividirlo en archivos menores al máximo.         Si su archivo                                                                                                    | Fitamaña máximo parmitido, por archivo, es de 20MB                                                                                                    | RESOLUCION DE                                                                                                    |
| ADJUNTAR       Ningún archivo         RESOLUCION DEL       CONES (si<br>correspondo ) O:         SUPERIOR       Si su archivo supera este tamaño deberà dividirlo en archivos menores al máximo.         UNIVERSITARIO,<br>CONES JO       Si su archivo supera este tamaño deberà dividirlo en archivos menores al máximo.         DIRECTIVO O<br>EQUIVALENTE O:       Itamaño máximo permitido, por archivo, es de 30MB.         Si su archivo supera este tamaño deberà dividirlo en archivos menores al máximo.       Itamaño máximo permitido, por archivo, es de 30MB.         Si su archivo supera este tamaño deberà dividirlo en archivos menores al máximo.       Itamaño máximo permitido, por archivo, es de 30MB.         Si su archivo supera este tamaño deberà dividirlo en archivos menores al máximo.       Itamaño máximo permitido, por archivo, es de 30MB.         ADJUNTAR       Ningún archivo       Itamaño máximo permitido, por archivo, es de 30MB.         Si su archivo supera este tamaño deberà dividirlo en archivos menores al máximo.       Itamaño máximo permitido, por archivo, es de 30MB.         Si su archivo supera este tamaño deberà dividirlo en archivos menores al máximo.       Itamaño máximo permitido, por archivo, es de 30MB.         Si su archivo supera este tamaño deberà dividirlo en archivos menores al máximo.       Itamaño máximo permitido, por archivo, es de 30MB.         Si su archivo supera este tamaño deberà dividirlo en archivos menores al máximo.       Itamaño máximo permitido, por archivo, se de 30MB.         Si su archivo supera este                                                                                                    | Si su archivo supera este tamaño deberá dividirlo en archivos menores al máximo.                                                                        |                                                                                                    |
| RSOLUCION DEL<br>CONSLID<br>SUPERIOR     Conceptional 9C       CONSLID<br>SUPERIOR     El tamaño nakimo permitido, por archivo, es de 30MB.<br>Si su archivo supera este tamaño deberá dividirlo en archivos menores al máximo.       DIRECTIVO O<br>EQUIVALINITE O:<br>El tamaño náximo permitido, por archivo, es de 30MB.<br>Si su archivo supera este tamaño deberá dividirlo en archivos menores al máximo.       ADJUNTAR     Ningún archivo<br>RESOLUCION Ø<br>CONSTANCIA       Ningún archivo<br>BURGINO     Ningún archivo<br>RESOLUCION Ø<br>CONSTANCIA       Si su archivo supera este tamaño deberá dividirlo en archivos menores al máximo.       ADJUNTAR     Ningún archivo<br>RESOLUCION Ø<br>CONSTANCIA       ADJUNTAR     Ningún archivo<br>RESOLUCION Ø<br>CONSTANCIA       ADJUNTAR     Ningún archivo, es de 30MB.<br>Si su archivo supera este tamaño deberá dividirlo en archivos menores al máximo.       ADJUNTAR     Ningún archivo<br>Si su archivo supera este tamaño deberá dividirlo en archivos menores al máximo.       PROPUESTA<br>ACADEMICA Ø:<br>El tamaño máximo permitido, por archivo, es de 30MB.<br>Si su archivo supera este tamaño deberá dividirlo en archivos menores al máximo.       PESCARCAR     Malla_Programa.xisx<br>ACADEMICA II<br>ADJUNTAR       Ningún archivo     Ningún archivo                                                                                                    | ADJUNTAR Ningún archivo                                                                                                    | CONES (si                                                                                                    |
| constalo     El tamaño máximo permitido, por archivo, es de 30MB.       su archivo supera este tamaño deberá dividirlo en archivos menores al máximo.       constalo       Directrivo o       El tamaño máximo permitido, por archivo, es de 30MB.       Si su archivo supera este tamaño deberá dividirlo en archivos menores al máximo.       ADJUNTAR     Ningún archivo       Ningún archivo     RESOLUCION o       constances     Constances       ADJUNTAR     Ningún archivo       Ningún archivo     Si su archivo supera este tamaño deberá dividirlo en archivos menores al máximo.       ADJUNTAR     Ningún archivo       ADJUNTAR     Ningún archivo       Flamaño máximo permitido, por archivo, es de 30MB.     Si su archivo supera este tamaño deberá dividirlo en archivos menores al máximo.       PROPUESTA     Si su archivo supera este tamaño deberá dividirlo en archivos menores al máximo.       DESCARCOAR     Acobenica (Malla_Programa xisx)       ACOBENICA (S)     Si su archivo supera este tamaño deberá dividirlo en archivos menores al máximo.                                                                                                    | RESOLUCION DEL                                                                                                    | corresponde) @:                                                                                                    |
| Superior       Superior       Superior       Superior         Universitance, Constato       Adjuntar       Ningún archivo         El tamaño máximo permitido, por archivo, es de 30MB.       Superior       Superior         Si su archivo supera este tamaño deberá dividirío en archivos menores al máximo.       Superior       Superior         Adjuntar       Ningún archivo       Superior       Superior         Adjuntar       Ningún archivo       Superior       Superior         Adjuntar       Ningún archivo, es de 30MB.       Superior       Superior         Adjuntar       Ningún archivo       Superior       Superior         Propuestra       Su archivo supera este tamaño deberá dividirío en archivos menores al máximo.       Descargar         El tamaño máximo permitido, por archivo, es de 30MB.       Si su archivo supera este tamaño deberá dividirío en archivos menores al máximo.         El tamaño máximo permitido, por archivo, es de 30MB.       Si su archivo supera este tamaño deberá dividirío en archivos menores al máximo.         El tamaño máximo permitido, por archivo, es de 30MB.       Si su archivo supera este tamaño deberá dividirío en archivos menores al máximo.         Si su archivo supera este tamaño deberá dividirío en archivos menores al máximo.       Descargar         Si su archivo supera este tamaño deberá dividirío en archivos menores al máximo.       Descargar         S                                                                                                    | CONSEJO                                                                                                    | El tamaño máximo permitido, por archivo, es de 30MB.                                                                                     |
| ADJUNTAR Ningún archivo<br>DiRECTIVO O<br>EduvaLente 0:<br>El tamaño máximo permitido, por archivo, es de 30MB.<br>Si su archivo supera este tamaño deberá dividirlo en archivos menores al máximo.<br>ADJUNTAR Ningún archivo<br>PROPUESTA<br>Si su archivo supera este tamaño deberá dividirlo en archivos menores al máximo.<br>El tamaño máximo permitido, por archivo, es de 30MB.<br>Si su archivo supera este tamaño deberá dividirlo en archivos menores al máximo.<br>El tamaño máximo permitido, por archivo, es de 30MB.<br>Si su archivo supera este tamaño deberá dividirlo en archivos menores al máximo.<br>El tamaño máximo permitido, por archivo, es de 30MB.<br>Si su archivo supera este tamaño deberá dividirlo en archivos menores al máximo.<br>El tamaño máximo permitido, por archivo, es de 30MB.<br>Si su archivo supera este tamaño deberá dividirlo en archivos menores al máximo.<br>El tamaño máximo permitido, por archivo, es de 30MB.<br>Si su archivo supera este tamaño deberá dividirlo en archivos menores al máximo.<br>Malta Malta_Programa.xisx<br>adoutortas Ningún archivo                                                                                                    |                                                                                                    | Si su archivo supera este tamano debera dividino en archivos menores al maximo.                                                          |
| DIRECTIVO O<br>EQUIVALINTE O:     RESOLUCION O<br>CONSTANCIA       El tamaño máximo permitido, por archivo, es de 30MB.<br>Si su archivo supera este tamaño deberá dividirlo en archivos menores al máximo.     El tamaño máximo permitido, por archivo, es de 30MB.<br>Si su archivo supera este tamaño deberá dividirlo en archivos menores al máximo.       ADJUNTAR<br>PROPUESTA<br>Sacuemica O:     Ningún archivo, es de 30MB.<br>Si su archivo supera este tamaño deberá dividirlo en archivos menores al máximo.       El tamaño máximo permitido, por archivo, es de 30MB.<br>Si su archivo supera este tamaño deberá dividirlo en archivos menores al máximo.     DESCARCAR<br>MALLA<br>Malla_Programa.xisx<br>adjuntar<br>Ningún archivo                                                                                                    | CONSEJO                                                                                                    | ADJUNTAR Ningún archivo                                                                                                    |
| Equivalente 6:<br>El tamaño máximo permitido, por archivo, es de 30MB.<br>Si su archivo supera este tamaño deberá dividirlo en archivos menores al máximo.<br>ADJUNTAR<br>Ningún archivo<br>PROPUESTA<br>Si su archivo supera este tamaño deberá dividirlo en archivos menores al máximo.<br>El tamaño máximo permitido, por archivo, es de 30MB.<br>Si su archivo supera este tamaño deberá dividirlo en archivos menores al máximo.<br>El tamaño máximo permitido, por archivo, es de 30MB.<br>Si su archivo supera este tamaño deberá dividirlo en archivos menores al máximo.<br>El tamaño máximo permitido, por archivo, es de 30MB.<br>Si su archivo supera este tamaño deberá dividirlo en archivos menores al máximo.<br>El tamaño máximo permitido, por archivo, es de 30MB.<br>Si su archivo supera este tamaño deberá dividirlo en archivos menores al máximo.<br>El tamaño máximo permitido, por archivo, es de 30MB.<br>Si su archivo supera este tamaño deberá dividirlo en archivos menores al máximo.<br>El tamaño máximo permitido, por archivo, es de 30MB.<br>Si su archivo supera este tamaño deberá dividirlo en archivos menores al máximo.<br>El tamaño máximo permitido, por archivo, es de 30MB.<br>Si su archivo supera este tamaño deberá dividirlo en archivos menores al máximo.<br>El tamaño máximo permitido, por archivo supera este tamaño deberá dividirlo en archivos menores al máximo.<br>El tamaño máximo permitido, por archivo, es de 30MB.<br>Si su archivo supera este tamaño deberá dividirlo en archivos menores al máximo.<br>El tamaño máximo permitido, por archivo, es de 30MB.<br>Si su archivo supera este tamaño deberá dividirlo en archivos menores al máximo.<br>El tamaño máximo permitido, por archivo, es de 30MB.<br>Si su archivo supera este tamaño deberá dividirlo en archivos menores al máximo.<br>El tamaño máximo permitido, por archivo supera este tamaño deberá dividirlo en archivos menores al máximo.<br>El tamaño deberá dividirlo en archivos menores al máximo.<br>El tamaño deberá dividirlo en archivos menores al máximo.<br>El tamaño deberá dividirlo en archivos menores al máximo.<br>El tamaño deberá divid | DIRECTIVO O                                                                                                    | RESOLUCION O                                                                                                    |
| El tamaño máximo permitido, por archivo, es de 30MB.<br>Si su archivo supera este tamaño deberá dividirlo en archivos menores al máximo.<br>ADJUNTAR Ningún archivo<br>ACADEMICA 9:<br>El tamaño máximo permitido, por archivo, es de 30MB.<br>Si su archivo supera este tamaño deberá dividirlo en archivos menores al máximo.<br>El tamaño máximo permitido, por archivo, es de 30MB.<br>Si su archivo supera este tamaño deberá dividirlo en archivos menores al máximo.<br>El tamaño máximo permitido, por archivo, es de 30MB.<br>Si su archivo supera este tamaño deberá dividirlo en archivos menores al máximo.<br>El tamaño máximo permitido, por archivo, es de 30MB.<br>Si su archivo supera este tamaño deberá dividirlo en archivos menores al máximo.<br>MALLA Malla_Programa.xisx<br>ACADEMICA:<br>ADJUNTAR Ningún archivo                                                                                                    | EQUIVALENTE O:                                                                                                    | CONSTANCIA                                                                                                    |
| Si su archivo supera este tamaño deberá dividirlo en archivos menores al máximo.  ADJUNTAR Ningún archivo PROPUESTA El tamaño máximo permitido, por archivo, es de 30MB. Si su archivo supera este tamaño deberá dividirlo en archivos menores al máximo.  DESCAROAR MALLA Malla_Programa.xlsx ADJUNTAR Ningún archivo Si su archivo supera este tamaño deberá dividirlo en archivos menores al máximo.  Ningún archivo Si su archivo supera este tamaño deberá dividirlo en archivos menores al máximo.  Ningún archivo Si su archivo supera este tamaño deberá dividirlo en archivos menores al máximo.  Ningún archivo Si su archivo supera este tamaño deberá dividirlo en archivos menores al máximo.  Ningún archivo Si su archivo supera este tamaño deberá dividirlo en archivos menores al máximo.  Ningún archivo Si su archivo supera este tamaño deberá dividirlo en archivos menores al máximo.  Ningún archivo Si su archivo Si su                                                                 | El tamaño máximo permitido, por archivo, es de 30MB.                                                                                                    | EMITIDA POR                                                                                                    |
| ADJUNTAR       Ningún archivo         PROPUESTA       Si su archivo supera este tamaño deberá dividirlo en archivos menores al máximo.         El tamaño máximo permitido, por archivo, es de 30MB.       Si su archivo supera este tamaño deberá dividirlo en archivos menores al máximo.         Si su archivo supera este tamaño deberá dividirlo en archivos menores al máximo.       Descançar         Malla_Programa xlsx       AcADEMICA:         ADJUNTAR       Ningún archivo                                                                                                    | Si su archivo supera este tamaño deberá dividirlo en archivos menores al máximo.                                                                        | ANEAES ()                                                                                                    |
| ADJURTAR NINGUN ACCIVO<br>MIGUN ACCIVO<br>ACADEMICA ©:<br>El tamaño máximo permitido, por archivo, es de 30MB.<br>Si su archivo supera este tamaño deberá dividirlo en archivos menores al máximo.<br>El tamaño máximo este tamaño deberá dividirlo en archivos menores al máximo.<br>ACADEMICA:<br>ACADEMICA:<br>ACADEMICA:<br>ACADEMICA:<br>ACADEMICA:                                                                                                    |                                                                                                    | El tamaño máximo permitido, por archivo, es de 30MB.<br>Si su archivo supera este tamaño deberá dividido en archivos menores al máximo.  |
| PROPUESTA DESCAROAR<br>ACADEMICA 9:<br>El tamaño máximo permitido, por archivo, es de 30MB.<br>Si su archivo supera este tamaño deberá dividirto en archivos menores al máximo.<br>ACADEMICA:<br>ACADEMICA:<br>ADJUNTAR Ningún archivo                                                                                                    | ADJUNTAR Ningun archivo                                                                                                    | or su dictivo supera este tamano debera dividino en archivos menores armaximo.                                                           |
| Academica V.<br>El tamaño máximo permitido, por archivo, es de 30MB.<br>Si su archivo supera este tamaño deberá dividrito en archivos menores al máximo.<br>Academica:<br>Academica:<br>Academica:                                                                                                    | PROPUESTA N                                                                                                    | * Descarpar                                                                                                    |
| El tartario maximo permitido, por alcuivo, es de sumo.<br>Si su archivo supera este tamaño deberá dividirto en archivos menores al máximo.<br>ACADEMICA:<br>ADJUNTAR Ningún archivo                                                                                                    | El temple mínime permitide per embine en de 2010                                                                                                    | Malla Malla Programa xisx                                                                                                    |
| ADJUNTAR Ningún archivo                                                                                                    | El tamano maximo permitido, por archivo, es de 30MB.<br>Si su archivo supera este tamaño deberá dividirlo en archivos menores al máximo.                | ACADEMICA:                                                                                                    |
| Ningún archivo                                                                                                    | Ningún archivo                                                                                                    | ADJUNTAR Ningún archivo                                                                                                    |
| ADJUNTAR MALLA DEL N                                                                                                    |                                                                                                    | MALLA DEL                                                                                                    |
| PROGRAMA                                                                                                    | JURIDICA 0:                                                                                                    |                                                                                                    |
| E tamaño máximo permitido, por archivo, es de 30MB.                                                                                                    | El tamaño máximo permitido, por archivo, es de 30MB.                                                                                                    | El tamaño máximo permitido, por archivo, es de 30MB                                                                                      |
| Si su archivo supera este tamáño deberá dividirlo en archivos menores al máximo.                                                                                                    | Si su archivo supera este tamaño deberá dividirlo en archivos menores al máximo.                                                                        | Si su archivo supera este tamaño deberá dividirlo en archivos menores al máximo.                                                         |

**IMPORTANTE!:** En caso de contar con un documento que supere la capacidad máxima de 30MB por archivo, se puede dividir el documento en documentos de menor tamaño e ir levantando en la misma opción.

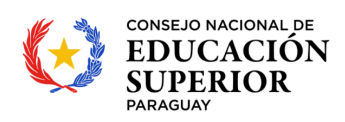

| ADJUNTAR                                   | 3 archivos                                                                                        |
|--------------------------------------------|---------------------------------------------------------------------------------------------------|
| RESOLUCION DEL                             |                                                                                                   |
| CONSEJO                                    |                                                                                                   |
|                                            |                                                                                                   |
| UNIVERSITARIO,                             |                                                                                                   |
| CONSEJO                                    |                                                                                                   |
| DIRECTIVO O                                |                                                                                                   |
| FOUIVALENTE Q                              |                                                                                                   |
| Res_11_2025-parte                          | 1.pdf x Res_11_2025-parte_2.pdf x Res_11_2025-parte_3.pdf                                         |
| El tamaño máximo p<br>Si su archivo supera | ermitido, por archivo, es de 30MB.<br>este tamaño deberá dividirlo en archivos menores al máximo. |

## > TIPO DE SOLICITUD "AUDIENCIA"

TEKOMBO'EPAVÉ TETÃMEGUA ÑOMOIRŨ'ATY PARAGUÁI

|                 | SOLICITUD DE AUDIENCIA    |    |
|-----------------|---------------------------|----|
| REPRESENTANTE   |                           |    |
| DEL CONES CON   |                           | 1. |
| CONCRETAR LA    |                           |    |
| AUDIENCIA *:    |                           |    |
| Datos de los pa | rticipantes de la reunión |    |
|                 | · · · · · ·               |    |
| APELLIDO *:     |                           |    |
| NSTITUCIÓN :    |                           |    |
| NRO DE CÉDULA   |                           |    |
| :               |                           |    |
| PARTICIPARÁ     |                           | ١. |
| PERSONA? *:     |                           |    |
|                 |                           |    |
|                 |                           |    |
| remas a desarr  | ollar en la reunión       |    |
| NDICAR TEMAS    |                           |    |
| :               |                           |    |
|                 |                           |    |
| ADJUNTAR 🛛      | 🚬 Ningún archivo          |    |

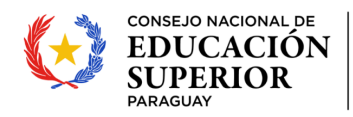

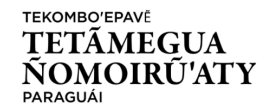

## > TIPO DE SOLICITUD "DENUNCIA"

|                                      | SOLICITUD DE DENUNCIA                                                                                   |
|--------------------------------------|----------------------------------------------------------------------------------------------------|
| Datos del der                        | unciado                                                                                                 |
| NOMBRE Y<br>APELLIDO ":              |                                                                                                    |
| NRO DE CEDULA                        |                                                                                                    |
| DIRECCIÓN *:                         |                                                                                                    |
| CORREO<br>ELECTRÓNICO *:             |                                                                                                    |
| NRO DE<br>CONTACTO *:                |                                                                                                    |
| OTROS DATOS DE<br>RELEVANCIA:        |                                                                                                    |
| Hecho denun                          | ciado                                                                                                   |
| RELATO DEL<br>HECHO<br>DENUNCIADO *: |                                                                                                    |
| ADJUNTAR<br>DOCUMENTOS :             | Ningún archivo                                                                                          |
| El tamaño máxim<br>Si su archivo sup | o permitido, por archivo, es de 30MB.<br>ra este tamaño deberá dividirlo en archivos menores al máximo. |
| BREVE<br>DESCRIPCIÓN DE              |                                                                                                    |

➢ TIPO DE SOLICITUD "OTROS"

| FORMULA                                | 810                                                                                                   |          |
|----------------------------------------|----------------------------------------------------------------------------------------------------|----------|
|                                        | SOLICITUD                                                                                             |          |
| CONTENIDO DE<br>La solicitud *:        |                                                                                                    |          |
| ADJUNTAR<br>DOCUMENTO/S:               | Ningún archivo                                                                                        |          |
| El tamaño máximo<br>Si su archivo supe | permitido, por archivo, es de 30MB.<br>ra este tamaño deberá dividirlo en archivos menores al máximo. |          |
|                                        | ANTERIOR SIGUIENTE                                                                                    |          |
|                                        |                                                                                                    | Guardado |

Para concluir con el proceso de solicitud, se debe finalizar la misma haciendo clic en el botón "Finalizar".

| SOLICITUD                    | SOLICITUD                                        | _ |
|------------------------------|--------------------------------------------------|---|
| → FORMULARIO<br>→ DEVOLUCION | CARGA DE DATOS PARA SOLICITUD                    |   |
| LESCARGAR                    | Seleccione tipo de expediente que desea ingresar |   |
| S FINALIZAR                  | TIPO SOLICITUD *: Audiencia                      |   |
| VERIFICAR                    | Indique si USTED es el solicitante               |   |
| × ANULAR                     | USTEDESEL<br>SOLICITANTE2*: SI *                 |   |

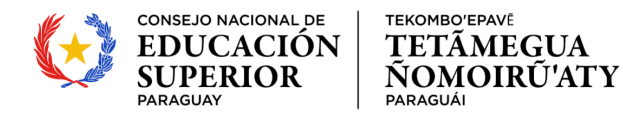

Por último, una vez finalizada la tarea, el sistema genera el ticket de la Solicitud con un código de identificación que permitirá posteriormente realizar el seguimiento a la misma.

| POSTULACION     1 nuevos       →     SOLICITUD       →     FORMULARIO | SOLICITUD<br>Ticket de la postulación                                                                                                    |  |
|-----------------------------------------------------------------------|----------------------------------------------------------------------------------------------------|--|
| → DEVOLUCION                                                          | Seleccione tipo<br>res souchup *:<br>per souchup *:<br>per so |  |

**NOTA!**: Los datos cargados en el formulario se guardan <u>automáticamente</u>, si sale de la ventana de los formularios o del sistema sin finalizar su solicitud, puede acceder nuevamente a su formulario, buscando la Tarea "SOLICITUD" en el Módulo "Tareas" y seleccionando con doble clic la tarea correspondiente.

| SPI                  |           |               |                 | Seguimiento | Q     | .   🛈   🐣      |            |             | ? |
|----------------------|-----------|---------------|-----------------|-------------|-------|----------------|------------|-------------|---|
| Inicio               | Mis       | Postulaciones | Tar             | eas         | C     | Organizaciones | B          | Becal Pagos |   |
| Tareas               |           |               |                 |             |       |                |            |             |   |
| Mis Tareas Continuar |           |               | Filtrar<br>por: | todos       | Alert | a: 🔹           | Estado: al | bierto      | • |
| Tarea                | Dias Dias | Postulación   | Datos de pos    | tulación    |       | Convocatoria   | Fecha      | Estado      |   |
| SOLICITUD            | 0 N       | MECO01-4      |                 |             |       | Mesa de Entrad | 26-12-2024 | 4 abierto   |   |

De esta manera, se visualiza nuevamente el formulario de solicitud con todos los datos que fueron cargados y puede continuar el proceso de solicitud.

# 3. SEGUIMIENTO A UNA SOLICITUD.

Una vez finalizada la tarea de SOLICITUD, el sistema deriva de manera automática a la **Mesa de Entrada** del CONES, para procesar la misma.

## 3.1 BUSCAR Y MONITOREAR UNA POSTULACIÓN YA FINALIZADA.

Para monitorear y realizar el seguimiento a una solicitud creada, se deben seguir los siguientes pasos:

- > Acceder al menú Mis Postulaciones
- > Seleccionar a la postulación que se desea verificar.
- > Hacer clic en el botón Seguimiento como se muestra en la imagen adjunta.

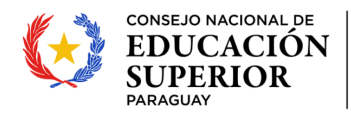

| SPI         |      |                           |              |                                                                                                    | Seguimiento   | .   🥐   📥 in  | formatica@cones.g  | • • • •      |
|-------------|------|---------------------------|--------------|----------------------------------------------------------------------------------------------------|---------------|---------------|--------------------|--------------|
|             |      | o Mis                     | Postulacio   | ones                                                                                                    | Tareas        |               | Organizacio        |              |
| Mis Postu   | ılac | iones                     |              |                                                                                                    |               |               |                    |              |
|             |      |                           |              |                                                                                                    |               |               |                    |              |
| Seguimiente | •    | Continuar Q Ver Convocato | ria          | Icket € 100 € 100 € |               |               |                    |              |
| Postulación | Cor  | vocatoria                 |              |                                                                                                    |               | Fecha         | Estado             | Responsable. |
| MECO01-1    | Me   |                           |              |                                                                                                    |               |               |                    | P            |
| MEC001-1    | Me   | Seguimiento - SRTE24-2041 |              |                                                                                                    |               |               | 6                  | 2            |
| MECO01-700  | Me   | Tarea                     |              | Recibida                                                                                                    | Inicia        | Finaliza      | Responsable        | o            |
| MECO01-689  | Me   | SOLICITUD_RECONOCIMIEN    | <u>TO_TI</u> | 18-02-2025 08                                                                                                    |               |               | informatica@co     | o            |
| MECO01-679  | Me   | ADMINISTRACION-ADM        |              | 17-02-2025 11                                                                                                    | 18-02-2025 08 | 18-02-2025 08 | Conacyt            | o            |
| MECO01-625  | Me   | SOLICITUD_RECONOCIMIEN    | <u>TO_TI</u> | 31-01-2025 11                                                                                                    | 31-01-2025 11 | 17-02-2025 10 | informatica@co     | onacyt       |
| MECO01-606  | Me   | SOLICITUD_RECONOCIMIEN    | <u>TO_TI</u> | 30-01-2025 16                                                                                                    | 30-01-2025 16 | 31-01-2025 11 | informatica@co     | o            |
| MECO01-510  | Me   |                           |              |                                                                                                    |               |               |                    | o            |
| MECO01-468  | Me   |                           |              |                                                                                                    |               |               |                    | o            |
| SRTE24-2    | Sol  |                           |              |                                                                                                    |               |               |                    | o            |
| SRTE24-2    | Sol  |                           |              |                                                                                                    |               |               |                    | o            |
| MECO01-402  | Me   |                           |              |                                                                                                    |               |               |                    | o            |
| MECO01-300  | Me   |                           |              |                                                                                                    |               |               |                    | o            |
| SRTE24-2    | Sol  | // Página 1 d             | a 1          | N C                                                                                                    |               |               | Moetrando 1 - 4 do | 0            |
| MECO01-210  | Me   | Tayina I 0                |              | // 0                                                                                                    |               |               |                    | 0            |
| SRTE24-2    | Sol  |                           |              |                                                                                                    |               |               | Cerrar             | o            |

TEKOMBO'EPAVÊ

PARAGUÁI

**TETÃMEGUA** 

**ÑOMOIRÚ'ATY** 

#### **3.2 REPONDER A UNA TAREA DEVUELTA POR EL CONES.**

Puede darse el caso que el CONES requiera de más información, para lo cual procede a devolver al usuario su solicitud presentada previamente indicando o solicitando los ajustes necesarios.

En ese caso, le llegará un correo notificando sobre la asignación de una *nueva tarea* y deberá acceder nuevamente al SPI para realizar el ajuste solicitado.

Para ello deberá acceder a SPI y luego al Módulo "Tareas", se visualiza la Tarea "SOLICITUD" con estado "pendiente". Se debe seleccionar la tarea con doble clic.

| SPI                  | Seguimiento Q I 🕄 🕹 |                   |                 |           |                | ?              |                 |           |
|----------------------|---------------------|-------------------|-----------------|-----------|----------------|----------------|-----------------|-----------|
| Inicio               | n                   | Mis Postulaciones | Tareas          |           | Organizaciones |                | Becal Pagos     |           |
| Tareas               |                     |                   |                 |           |                |                |                 |           |
| Mis Tareas Continuar |                     |                   | Filtrar<br>por: | todos     | - Aler         | a: 🔹           | Estado: abierte | D         |
| Tarea                | Días D              | lías Postulación  | Datos de pos    | stulación |                | Convocatoria   | Fecha           | Estado    |
| SOLICITUD            | 0 N                 | I MECO01-4        |                 |           |                | Mesa de Entrad | 26-12-2024      | pendiente |

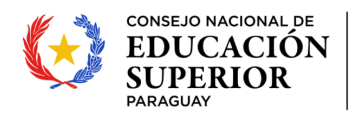

Para iniciar la tarea se debe seleccionar el botón "Iniciar"

PARAGUÁI

TEKOMBO'EPAVÊ

TETÂMEGUA

**ÑOMOIRŨ'ATY** 

| ≮ Atras   Mesa de Entra                                             | ada CONES (MECO01-4) (publicado)                                                |  |
|---------------------------------------------------------------------|---------------------------------------------------------------------------------|--|
| SOLICITUD 1 nuevos ▼<br>→ SOLICITUD<br>→ FORMULARIO<br>→ DEVOLUCION | SOLICITUD                                                                       |  |
| LESCARGAR<br>► INICIAR                                              | Seleccione tipo de expediente que desea ingresar<br>TIPO SOLICITUD *: Audiencia |  |

Iniciada la Tarea, se debe dirigir al formulario "DEVOLUCIÓN" para leer el comentario de la Mesa de Entrada CONES respecto al ajuste requerido en su solicitud inicial. Luego de leer el comentario, tiene disponible todos los campos de su solicitud para realizar el ajuste requerido.

| SOLICITUD | DEVOLUCION<br>DESTINO MESA DE ENTRADA:<br>Devolver solicitud                                                                                                    |
|-----------|----------------------------------------------------------------------------------------------------|
|           | COMENTARIO DE AJUSTE SOLICITADO<br>AQUÍ SE VISULIZARÁ EL MENSAJE DE DEVOLUCIÓN REFERENTE AL AJUSTE REQUERIDO EN<br>SU SOLICITUD.                                                      |
| ¥ ANULAR  | ADJUNTAR<br>DOCUMENTACIÓN: Ningún archivo<br>El tamaño máximo permitido, por archivo, es de 30MB.<br>Si su archivo supera este tamaño deberá dividirlo en archivos menores al máximo. |

**NOTA!**: Para responder sobre los ajustes solicitados por el CONES no se debe iniciar una nueva solicitud en MECO01 sino, acceder a la solicitud devuelta y completar lo solicitado en la pestaña DEVOLUCIÓN como se explicó más arriba.

Una vez realizado el ajuste solicitado, debe proceder a finalizar la tarea para derivar nuevamente la solicitud. Finalizar la solicitud haciendo clic en el botón "Finalizar".

|                 | SOLICITUD                                        |  |
|-----------------|--------------------------------------------------|--|
|                 | CARGA DE DATOS PARA SOLICITUD                    |  |
| LESCARGAR       | Seleccione tipo de expediente que desea ingresar |  |
| S FINALIZAR     | TIPO SOLICITUD *: Audiencia                      |  |
| VERIFICAR       | Indique si USTEDes el solicitante                |  |
| <b>X</b> ANULAR | USTED ES EL<br>SOLICITANTE2 *: SI                |  |